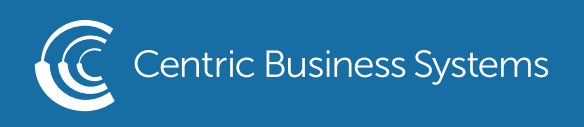

## RICOH PRODUCT QUICK QUIDE

## MANAGING THE ADDRESS BOOK

From the MFP

To Add Contact:

- Select {Settings}
- Select {Address Book}
- Select {Register}

| Address Book                                                                                                 | Q Searc                                                                    | :h              |          | Exit         |
|----------------------------------------------------------------------------------------------------|----------------------------------------------------------------------------|-----------------|----------|--------------|
| View All   Sort by D  Freq AB CD FE GH LIK                                                                   | isplay Name                                                                | 5/2000<br>0/100 | 8.       | Register     |
| Nick Totis         00005         Im         Im           Test         00003         Im         Im         Im | Test<br>00002 III S III S VVI X I Z<br>Test<br>00004 III S III S VVI X I Z |                 | <u> </u> | Create Group |
| color user<br>00001 IIII ≥ ■                                                                                 |                                                                            |                 |          | Delete       |
|                                                                                                    |                                                                            |                 |          |              |

• Enter {Name}

• If necessary Select corresponding initial in Title 1

\*\*Display Name is the title that will be shown in the address book. If no display name is entered the name will automatically populate as the Display Name\*\*

| egister : Jaci                                                  |                | Cancel    | ОК               |
|-----------------------------------------------------------------|----------------|-----------|------------------|
| Name                                                            | Destinations   | User Mana | agement / Others |
| Name * Required                                                 | Jaci           |           | <4/20>           |
| Display Name                                                    | Jaci           |           | <4/16>           |
| Select title to display.<br>Title 1<br>Freq AB CD EF<br>Title 2 | GH IJK LMN     | OPQ RST   | UVW XYZ          |
|                                                                 |                | (         |                  |
|                                                                 | (877) 902-7999 | CENT      |                  |

- Select {Destinations}
- Select the destination you wish to save {Fax, Email or Folder}
- Select {Change} next to Fax Destination to edit the fax number.

| R | Register        |                | Cancel   | ОК               |
|---|-----------------|----------------|----------|------------------|
|   | Name            | Destinations   | User Mar | agement / Others |
|   |                 |                |          |                  |
|   | Fax             | Not Registered |          |                  |
|   | 🔛 Email Address | Not Registered |          |                  |
|   | Folder          | Not Registered |          |                  |
|   |                 |                |          |                  |

- Enter Destination Email Address (If you chose Fax you would enter the Fax Number, If you chose folder you would enter the folder pathway)
- Select {OK}
- Select {OK}

| Email Address:           | Cancel                                                       | ОК       |
|--------------------------|--------------------------------------------------------------|----------|
| Email Address * Required | jsmith@centricbiz.com                                        | <21/128> |
| Use as Sender            |                                                              |          |
| Others                   |                                                              |          |
| Send via SMTP Server     | * Only available for email using fax or internet fax.<br>Yes | •        |
| Has Frenil Address As    | Email Destination & Internet Fax Destination                 |          |

- You will see your saved contact in the next screen
- Select {Exit}
- Select {Home Button}

| Address Book        |             |                           | Q Sear   | ch              |     | Exit         |
|---------------------|-------------|---------------------------|----------|-----------------|-----|--------------|
| View All            | ▼ Sort by D | isplay Name 💌             | 8<br>111 | 6/2000<br>0/100 | 8.  | Register     |
| Freq AB CD          | EF GH IJK   | LMN OPQ RST               | UVW XYZ  | ₽               |     |              |
| Jaci                |             | Nick Totis                |          |                 | *** | Create Group |
| Test<br>00002 m 🛥 🖿 |             | Test<br>00003 📾 🕿 🖿       |          |                 |     | Edit         |
| Test<br>00004 ₪ ≌ ■ |             | color user<br>00001 📾 🕿 🖿 |          |                 |     | Delete       |
|                     |             |                           |          |                 | -   |              |
|                     |             |                           |          |                 |     |              |

To edit an existing contact:

- Select {Settings}
- Select {Address Book}
- Select the name of the contact you wish to change
- Select {Edit}
- Make any name or destination changes
- Select {OK}
- Select {Exit}
- Select {Home Button}

To delete a contact:

- Select {Settings}
- Select {Address Book}
- Select the name of the contact you wish to delete
- Select {Delete}
- Select {OK}
- Select {Exit}
- Select {Home Button}
- \*\*If you get a pop up stating you do not have privileges you will need to sign in as admin.
- Go to upper right hand of the screen to login. Username is admin. Password is **either** admin or 95973.

From the Web Image Monitor

To program a new contact:

• Enter the IP address into the URL.

To Obtain IP Address:

↓ Home

- At the MFP Select {Settings}
- Select {Machine Features Settings}
- •Select {System Settings}
- Select (Interface Settings Tab}
- •Make note of the Machine IPV4 Address (This is your IP Address)

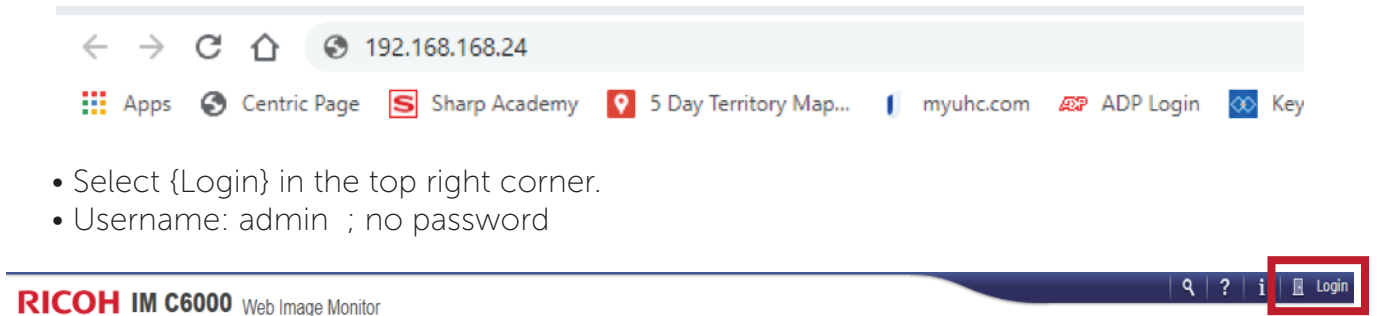

- Select {Device Management}
- Select {Address Book}
- Select {Add User}

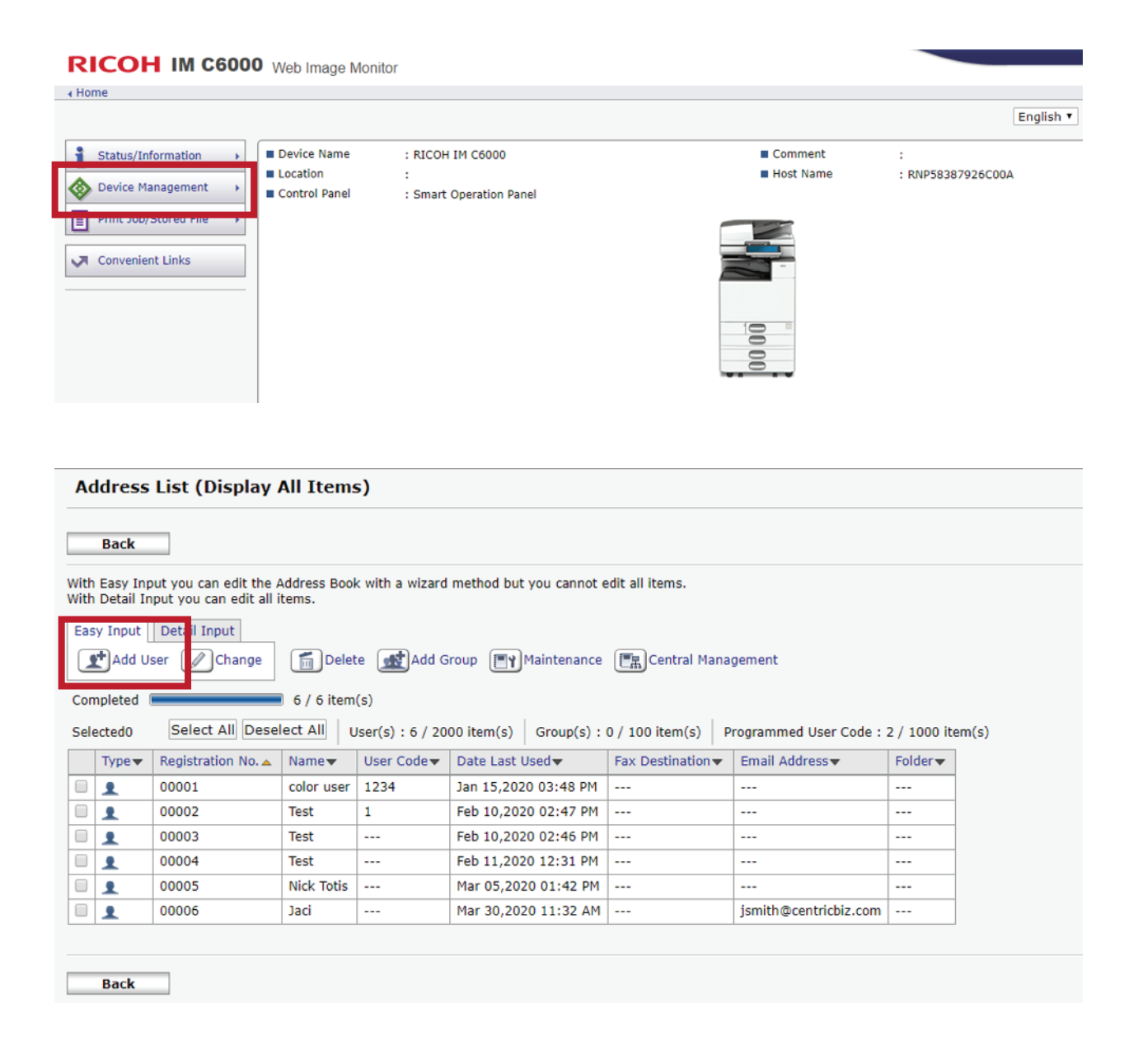

- Select {Basic Information} and each box of information you wish to enter {Fax Destination, Email Destination, Folder Destination}
- Select {Go to Next}

| Add User                           |                                                                       |
|------------------------------------|-----------------------------------------------------------------------|
| Select item(s) to register, then p | press [Go to Next].                                                   |
| User Information                   |                                                                       |
| Basic Information                  | Basic information such as Registration No. or Name can be registered. |
| Destination                        |                                                                       |
| Eax Destination                    | Fax destination can be registered.                                    |
| Email Destination                  | Email destination can be registered.                                  |
| Folder Destination                 | Information about network folder can be registered.                   |
|                                    |                                                                       |
|                                    |                                                                       |
|                                    |                                                                       |
|                                    |                                                                       |
|                                    |                                                                       |
|                                    |                                                                       |
|                                    |                                                                       |
| Go to Next Cancel                  |                                                                       |

- Enter the desired information
- The name entered in [Key Display] will be displayed on the destination key on the control panel.
- Review the information and select {Go to Next}

| Registration No.(Required) | : 00007      |  |
|----------------------------|--------------|--|
| Name(Required)             | : Jaci       |  |
| Key Display                | : Jaci       |  |
| Title 1                    | : []]K •     |  |
| Title 2                    | : None T     |  |
| Title 3                    | : None T     |  |
| Add to Freq.               | : 🖲 On 🗢 Off |  |

- Enter Desired Information {Email Address, Fax Number or Folder Destination}
- Select {Go to Next}
- Select {OK}

Basic Information Email Destination

b.b.

2

b.b

6

Confirm Registration

R

| Sten2 Email Destinati    |                                             |  |  |  |
|--------------------------|---------------------------------------------|--|--|--|
| Step2.Email Destination  |                                             |  |  |  |
| Enter the email address. |                                             |  |  |  |
| Email Address(Required)  | : jsmith@centricbiz.com                     |  |  |  |
|                          | Register as both a destination and a sender |  |  |  |
|                          |                                             |  |  |  |
|                          |                                             |  |  |  |
|                          |                                             |  |  |  |
|                          |                                             |  |  |  |
|                          |                                             |  |  |  |
| Back Co to Next          | Cancel                                      |  |  |  |

To edit an existing contact:

- Enter the IP address into the URL.
- Select {Login} in the top right corner.
- Username: admin; password is either admin or 95973.
- Select {Device Management}
- Select {Address Book}
- Select the check box next to the contact you wish to edit.
- Select {Change}
- Select each box of information you wish to edit.
- Select {Go to Next}
- Enter or edit the information
- The name entered in [Key Display] will be displayed on the destination key on the control panel.
- Review the information and select {OK}
- To delete a contact:
- Enter the IP address into the URL.
- Select {Login} in the top right corner.
- Username: admin; password is either admin or 95973.
- Select {Device Management}
- Select {Address Book}
- Select the contact you wish to delete.
- Select {Delete}
- Select {OK}
- Select {OK}